Giáo Xứ Các Thánh Tử Đạo Việt Nam Lớp Giáo Lý & Việt Ngữ Trường James Culnan 605 Willard Street, Toronto, Ontario

## HƯỚNG DẪN GHI DANH LỚP TÍN CHỈ

NIÊN KHÓA 2023 – 2024

- A. Các em đang học trường thuộc TCDSB / TCDSB Students
- 1. Tải đơn ghi danh xuống máy tính/ Download registration form to your computer
- Lưu file và đặt tên theo mã số học sinh (student number) / Save the file by adding your student number to the end of the file name. For example: NS Reg 123456789.pdf
- 3. Mở file bằng <u>Adobe Acrobat Reader</u>/ Open using <u>Adobe Acrobat Reader</u>.
- 4. Điền các thông tin yêu cầu và để mã số theo trình độ / Fill in your Vietnamese class code.
  - Level 1: LPV-BD1
  - Level 2: LPV-CU1
  - Level 3: LPV-DU1
- Quan Trọng / Important: Nhớ ghi xuống học tại "Community Sites". Đây là địa điểm của trường Giáo Lý - Việt Ngữ thuộc Giáo Xứ Toronto / Choose the "Community Sites" location. This will be our Toronto Parish school (James Culnan).

6. Sau khi điền xong các thông tin, đem đơn đến counsellor và xin học ở "Community Sites" như trong danh sách / Send the file to your guidance counsellor and request the location above.

| Saturday School<br>Courses | Madonna<br>CSS | Msgr. Percy<br>Johnson                                                                                                    | Senator<br>O'Connor | Community<br>Sites | Level 1<br>Academic | Level 2<br>University | Level 3<br>University |
|----------------------------|----------------|----------------------------------------------------------------------------------------------------|---------------------|--------------------|---------------------|-----------------------|-----------------------|
| Arabic                     |                |                                                                                                    | <                   |                    | LYA BD1             | LYA CUI               | LYA DU1               |
| Armenian                   |                |                                                                                                    | >                   |                    | LYR BD1             | LYR CU1               | LYR DU1               |
| Cantonese                  |                |                                                                                                    | $\checkmark$        |                    | LKC BD1             | LKC CU1               | LKC DU1               |
| Greek                      |                |                                                                                                    |                     | $\checkmark$       | LBG BD1             | LBG CU1               | LBG DU1               |
| Hungarian                  |                |                                                                                                    | $\checkmark$        |                    | LRH BD1             | LRH CUI               | LRH DU1               |
| Italian                    | $\checkmark$   |                                                                                                    |                     |                    | LWI BD1             | LWI CU1               | LWI DU1               |
| Japanese                   |                |                                                                                                    | >                   |                    | LKJ BD1             | LKJ CU1               | LKJ DUI               |
| Korean                     |                | <ul> <li>Image: A start of the start of the start of</li></ul> | >                   |                    | LKK BDI             | LKK CUI               | LKK DUI               |
| Lithuanian                 |                |                                                                                                    |                     | $\checkmark$       | LLT BD1             | LLT CUI               | LLT DU1               |
| Mandarin                   |                | <ul> <li>Image: A start of the start of the start of</li></ul> | >                   |                    | LKM BD1             | LKM CU1               | LKM DUI               |
| Polish                     |                | <ul> <li>Image: A start of the start of the start of</li></ul> | >                   |                    | LRP BD1             | LRP CU1               | LRP DUI               |
| Portuguese                 |                |                                                                                                    |                     | $\checkmark$       | LWP BD1             | LWP CU1               | LWP DU1               |
| Romanian                   |                |                                                                                                    | >                   |                    | LRO BD1             | LRO CU1               | LRO DU1               |
| Slovenian                  |                |                                                                                                    |                     | $\checkmark$       | LBV BD1             | LBV CU1               | LBV DUI               |
| Spanish                    |                | <ul> <li>Image: A start of the start of the start of</li></ul> |                     |                    | LWS BD1             | LWS CU1               | LWS DUI               |
| Tagalog                    |                |                                                                                                    | >                   |                    | LPP BD1             | LPP CUI               | LPP DUI               |
| Tamil                      |                |                                                                                                    | >                   |                    | LIT BD1             | LIT CUI               | LIT DUI               |
| Tigrigna                   |                |                                                                                                    |                     | ~                  | LDV B11             | LBV C31               |                       |
| Ukrainian                  |                | <ul> <li>Image: A start of the start of the start of</li></ul> |                     | $\checkmark$       | LRU BD1             | LRU CUI               | LRU DU1               |
| Vietnamese                 |                | $\checkmark$                                                                                                    |                     | $\checkmark$       | LPV BD1             | LPV CU1               | LPV DU1               |

B. Các em đang học trường không thuộc TCDSB / non-TCDSB Students

Các em đang học ngoài sở giáo dục TCDSB, cần phải tạo tài khoản ở dưới: https://web1.tcdsb.org/ccrfProduction/Login.aspx?Type=NS

# **REGISTRATION: TCDSB STUDENTS**

### TO REGISTER:

- 1. Visit your guidance department and complete a blank registration form. Submit a completed registration form to your day school guidance counsellor.
- 2.After submitting a completed registration form, obtain a Continuing Ed. timetable print-out from your guidance counsellor. This is your confirmation receipt that you have been registered succesfully.

# **REGISTRATION: NON-TCDSB STUDENTS**

#### TO REGISTER:

Visit https://www.tcdsb.org/o/continuingeducation. Scroll down and click on the "Register Today" button under NON-TCDSB Students. Ensure you enter your OEN correctly.

Your registration package must consist of the following items:

- Signed & Stamped (with School approval) Registration Form
- Graduation Summary that lists the prerequisite mark for the course you are attempting this term.
- Bước 1 / Step 1: Tạo tài khoản tại website của TCDSB. Điền các thông tin theo yêu cầu và nhấn nút "Register". / Create an account at the TCDSB website. Fill in all required information, then click "Register".

| sonto callor                                                     | Link Web Site : TCDSB   Logon                                                                                                    |
|------------------------------------------------------------------|----------------------------------------------------------------------------------------------------|
| , t <sup>*</sup> .                                               | TCDSB CREDIT COURSE REGISTRATION FORM                                                                                                    |
|                                                                  | TCDSB Web Application Version 1.0                                                                                                    |
| Create a Non-TCDSB registration account                          | Contact Us                                                                                                    |
|                                                                  |                                                                                                    |
| Please Confirm Your Information                                  | * Indicates a required field                                                                                                    |
| Email Address: *                                                 | Street No. Street Name Municipality(City,Town,etc) Postal Code                                                                                       |
| e.g. myname@example.com. This will be your login_id and sign-in. |                                                                                                    |
| Legal Last Name Legal First Name                                 | Unit Type Unit No.                                                                                                    |
|                                                                  |                                                                                                    |
|                                                                  | Home Phone #: ( ) / *                                                                                                    |
| Gender:                                                          | Daytime Contact Phone #: () Ext.                                                                                                    |
| Birthdate: (YYYY-MM-DD) *                                        | Surrame - First Name - Gender -                                                                                                    |
|                                                                  |                                                                                                    |
| Student Status: * Birth Country:*                                | Phone #: () Ext*                                                                                                    |
|                                                                  | **Different from home phone number**                                                                                                    |
| Ontaria Education No (OEN):                                      | **Your OEN can be found on any report card, transcript or credit counselling summary. Please visit your guidance department for further information* |
|                                                                  |                                                                                                    |
|                                                                  |                                                                                                    |
| Password reset options                                           |                                                                                                    |
| Question 1: <select item=""></select>                            | Question 2: <select item=""></select>                                                                                                    |
| Answer 1:                                                        | Answer 2:                                                                                                    |
| Minimum of 4 characters in length                                | Minimum of 4 characters in length                                                                                                    |
|                                                                  |                                                                                                    |
| Word Verification                                                | •                                                                                                    |
|                                                                  |                                                                                                    |
| Enter your password r U Yes 🗹 No                                 |                                                                                                    |
|                                                                  |                                                                                                    |
| Register                                                         | Cancel                                                                                                    |

2. Bước 2 / Step 2: Hệ thống sẽ gửi email và yêu cầu xác nhận để login. Sau khi login, cần nhấn nút "I Agree" để đồng ý nội quy của TCDSB / After confirming the registration from your email, log in with your account credentials. You must click "I Agree" under "Acceptable Use Policy" to proceed further.

| sona cattag                     |                                                                                                    | TCDSB CREDIT CO                                                                                                    | LINK WED SITE : TCDSB<br>OURSE REGISTRATIO<br>TCDSB Web Application 1 | Logout<br>N FORM<br>/ersion 1.0. |
|---------------------------------|----------------------------------------------------------------------------------------------------|----------------------------------------------------------------------------------------------------|-----------------------------------------------------------------------|----------------------------------|
| Good Afternoon! Martin, Lucas R |                                                                                                    |                                                                                                    | Contac                                                                | t Us                             |
|                                 | Acceptable Use Policy                                                                                                    |                                                                                                    |                                                                       |                                  |
|                                 | TCDSB IT resources are to be used exclusively for the purpose of educa<br>TCDSB IT resources includes:                                                                                                    | ation. Inappropriate use of                                                                                                    |                                                                       |                                  |
|                                 | <ul> <li>Accessing, displaying, downloading, creating, distributing or storing any software, graphi data (including e-mail messages and attachments) which are: offensive, non-educational downloading due to copyright or other legal prohibitions.</li> <li>Operating a private business, using these resources for personal gain or to conduct illeg estimation and the second strain and the second strain testers, span e-mail or impersonaling an e-mail second strain and the second strain testers, span e-mail or impersonaling an e-mail second strain and the second strain testers, span e-mail second strain and the second strain testers, span e-mail second strain and the second strain and the second</li></ul> | ics, images, texts, music video or other<br>I purposes, or prohibited from<br>all activities.<br>ender.<br>ystems.<br>g environment. For more information on<br>egister/AUP/default.htm.<br>le by the above policy. |                                                                       |                                  |

 Bước 3 / Step 3: Nhấn nút "Non-TCDSB Student" để bắt đầu ghi danh / Click "Non-TCDSB Student" to register for the course.

| Please Conf                                                                                          | firm Your Information                  |           |                                                                   |                               |                                |                                           |
|----------------------------------------------------------------------------------------------------|----------------------------------------|-----------|-------------------------------------------------------------------|-------------------------------|--------------------------------|-------------------------------------------|
| Email Address:                                                                                       |                                        | Street N  | o. Street Name                                                    | Munic                         | cipality(City,Town,etc)        | Postal Code                               |
| e.g. myname@example.com. This will be your login_id and sign-in.<br>Legal Last Name Legal First Name |                                        |           |                                                                   |                               | nto                            |                                           |
| Martin                                                                                               |                                        | Unit Typ  | ie<br>V                                                           |                               | Unit No.                       |                                           |
| Gender:                                                                                              | Male ~                                 | Home P    | hone #: (416 )                                                    |                               |                                |                                           |
| Birthdate:                                                                                           | (YYYY-MM-DD)                           | Daytime   | Contact Phone #: ()                                               | Ext.                          | First Name                     | Gender                                    |
| Student Status                                                                                       | Birth Country:*                        | Emerger   | ncy Contact:                                                      | •                             |                                | Male                                      |
|                                                                                                    | Status in Country:* Permanent Resident | ~         | Bhone #: (416                                                     | Evt                           |                                |                                           |
|                                                                                                    | Verification:* Birth Certificate       | $\sim$    | Filone #. (1410                                                   | ) EXL                         |                                |                                           |
|                                                                                                    | Date of Entry:*                        | **Differe | ent from home phone number**<br>OEN can be found on any report ca | rd transcript or credit couns | selling summary. Please visit  | your quidance department for further info |
| Ontario Educat                                                                                       | ion No.(OEN):                          |           |                                                                   |                               | sonning ournmany r roudo trait |                                           |
| Password                                                                                             | reset options                          |           |                                                                   |                               |                                | /                                         |
| Question 1:                                                                                          | Favorite fictional character           |           | Qu                                                                | estion 2: Food you have       | always liked                   |                                           |
| Answer 1:                                                                                            |                                        |           | An                                                                | swer 2:                       |                                |                                           |
|                                                                                                    | Update Profile                         |           | TCDSB Stu                                                         | dent                          | Non-TCD                        | SB Student                                |

 Bước 4 / Step 4: Chọn "Community Site Saturday School" (là trường James Culnan) / Select "Community Site Saturday School" under Saturday School Location under the dropdown option.

| Continuing Education Informat | ion                            |                       |                                                                          |
|-------------------------------|--------------------------------|-----------------------|--------------------------------------------------------------------------|
| Night School Location 1:      | ×                              | Alternate Choice:     | In the event that your first choice if full/cancelled we will make every |
| New Credit Course:            | ×                              | Alternative Location: | attempt to enrol you in an alternate course.                             |
|                               |                                | Alternate Course:     | ~                                                                        |
| Night School Location 2:      | ~                              | Alternate Choice:     | In the event that your first choice if full/cancelled we will make every |
| New Credit Course:            |                                | Alternative Location: | attempt to enrol you in an alternate course.                             |
|                               |                                | Alternate Course:     | ~                                                                        |
| Saturday School Location:     | Community Site Saturday School | Alternate Choice:     | In the event that your first choice if full/cancelled we will make every |
| New Credit Course:            |                                | Alternative Location: | attempt to enrol you in an alternate course.                             |
|                               |                                | Alternate Course:     | ×                                                                        |
| eClass Location:              | eClass Night School            | Alternate Choice:     | In the event that your first choice if full/cancelled we will make every |
| New Credit Course:            | ✓                              | Alternate Course:     | attempt to enrol you in an alternate course.                             |

Sau đó chọn trình độ theo mong muốn / Select your course level.

|                           | LDVC31 - Hgrigna      |     |
|---------------------------|-----------------------|-----|
|                           | LLTBD1 - Lithuanian   |     |
|                           | LLTCU1 - Lithuanian   |     |
| Saturday School Location: | LLTDU1 - Lithuanian   | •   |
| New Credit Course:        | ✓ LPVBD1 - Vietnamese | · · |
|                           | LPVCU1 - Vietnamese   |     |
|                           | LPVDU1 - Vietnamese   | ,   |
|                           | LDUDD1 Ukrainian      |     |

5. **Bước 5 / Step 5**: Sau khi xem lại các thông tin ghi danh, nhấn nút "**Confirm and Print**". Nhớ lưu 1 bản copy và gởi cho trường / Review your application, then

click "**Confirm and Print**" to complete the registration. Remember to save a copy and then send it to James Culnan school.

| Confirm and Print          | Cancel the Request             | Edit |
|----------------------------|--------------------------------|------|
|                            | STUDENT INFORMATION            |      |
|                            |                                |      |
| Name                       |                                |      |
| Gender                     | Male                           |      |
| Grade                      | 09                             |      |
| Email Address              |                                |      |
| Birthday                   |                                |      |
| OEN #                      |                                |      |
| School Board               | Toronto DSB (B66052)           |      |
| School Name                | 1<br>                          |      |
| Home Address               |                                |      |
| Postal Code                |                                |      |
| Home Phone #               | 416-880-7428                   |      |
| Daytime Contact Phone #    |                                |      |
| Emergency Contact          |                                |      |
| Country of Birth:          |                                |      |
| Student Eligibility Status | Permanent Resident             |      |
| Verification               | Birth Certificate              |      |
| Arrival Date to Canada:    |                                |      |
| Request ID 32              |                                |      |
| Saturday School Location   | Community Site Saturday School |      |
| Course                     | LPVBD1 - Vietnamese            |      |
| Pre-requisite              |                                |      |
| Alternate Location         |                                |      |
| Alternate Course           |                                | Mark |
| Pre-requisite              |                                |      |

Chi tiết, xem thông tin từ School Board.

2023\_CE\_Fall\_Flyer.pdf